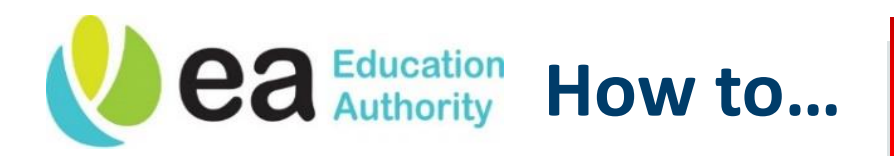

## For Managers

## Approve an Employee's Mileage Claim

| Guidance fo                   | r approving Mileage C                                                                                                    | Claims on Oracle – please read before pro                                                                                                    | oceeding                                                                                                    |
|-------------------------------|----------------------------------------------------------------------------------------------------|----------------------------------------------------------------------------------------------------|----------------------------------------------------------------------------------------------------|
| To access Or                  | acle, click here: <u>https:</u>                                                                                                    | //ebs.int.erp-sop.co.uk.                                                                                                    |                                                                                                    |
| If you are ac                 | cessing Oracle outside                                                                                                    | of the EANI Network, please use: <u>https://</u>                                                                                                    | /ebs.erp-sop.co.uk/                                                                                                    |
| • Clair<br>rece               | ns over 3 months' old<br>ived by email from th                                                                                                    | must be approved by an Assistant Directer erelevant AD and then attached to the c                                                                                                    | tor. Approval can be<br>laim.                                                                                                    |
| • Clair<br>atta               | ns for a monthly perio<br>ched to the claim itse                                                                                                    | od MUST include the approved Mileage a<br>If.                                                                                                    | and Expenses form                                                                                                    |
| <ul> <li>As a requ</li> </ul> | manager, it is your re<br>iired. Do not make a c                                                                                                    | sponsibility to check these attachments<br>lecision on the claim without conducting                                                                                                    | are present where<br>these checks.                                                                                                    |
| If an employ<br>homepage. (   | ee has made a mileag<br>Click on the entry.                                                                                                    | e claim, this will appear in your <b>Worklist</b> c                                                                                                    | on the Oracle                                                                                                    |
| Worklist                      |                                                                                                    |                                                                                                    |                                                                                                    |
| 56 10 9                       | ö - m 등 ∕                                                                                                    |                                                                                                    | Full List (2)                                                                                                    |
| From $\triangle$              |                                                                                                    | Subject                                                                                                    | Sent 🔻 Due 🛆                                                                                                    |
| Demo, Harry                   | HR                                                                                                    | Individual Compensation Distribution for Demo, Harry                                                                                                    | 02.05.2023 01.05.2024                                                                                                    |
| Demo, Jonny                   | HR                                                                                                    | EA Self Certificate Request for Demo Jonny                                                                                                    | 28 04 2023 27 04 2024                                                                                                    |
|                               | Guidance fo<br>To access Or<br>If you are acc<br>• Clair<br>rece<br>• Clair<br>atta<br>• As a<br>required<br>If an employ<br>homepage. C<br>Worklist<br>From △<br>Demo, Harry<br>Demo, Jonny | Guidance for approving Mileage C         To access Oracle, click here: https:         If you are accessing Oracle outside         • Claims over 3 months' old received by email from th         • Claims for a monthly period attached to the claim itset         • As a manager, it is your received. Do not make a complexe has made a mileage homepage. Click on the entry.         Worklist         * Worklist         * Type △         Demo, Harry HR         Demo, Jonny HR | Guidance for approving Mileage Claims on Oracle – please read before proding to access Oracle, click here: <a href="https://ebs.int.erp-sop.co.uk">https://ebs.int.erp-sop.co.uk</a> .         If you are accessing Oracle outside of the EANI Network, please use: <a href="https://ebs.int.erp-sop.co.uk">https://ebs.int.erp-sop.co.uk</a> .         If you are accessing Oracle outside of the EANI Network, please use: <a href="https://ebs.int.erp-sop.co.uk">https://ebs.int.erp-sop.co.uk</a> .         If you are accessing Oracle outside of the EANI Network, please use: <a href="https://ebs.int.erp-sop.co.uk">https://ebs.int.erp-sop.co.uk</a> .         If you are accessing Oracle outside of the EANI Network, please use: <a href="https://ebs.int.erp-sop.co.uk">https://ebs.int.erp-sop.co.uk</a> .         If you are accessing Oracle outside of the EANI Network, please use: <a href="https://ebs.int.erp-sop.co.uk">https://ebs.int.erp-sop.co.uk</a> .         • Claims over 3 months' old must be approved by an Assistant Direct received by email from the relevant AD and then attached to the claim stached to the claim itself.         • Claims for a monthly period MUST include the approved Mileage a attached to the claim itself.         • As a manager, it is your responsibility to check these attachments required. Do not make a decision on the claim without conducting         If an employee has made a mileage claim, this will appear in your Worklist of homepage. Click on the entry.         Worklist         If a monthly represented to represente the prove for the prove for the prove for the prove for the prove for the prove for the prove for the prove for the prove for the prove for theme.entry </th |

|                                                                                                    | Proposed                                                                                                    |
|----------------------------------------------------------------------------------------------------|----------------------------------------------------------------------------------------------------|
| Туре                                                                                                    | Car Mileage                                                                                                    |
| Rate Type                                                                                                    | Essential                                                                                                    |
| Claim Start Date                                                                                                    | 01.09.2022                                                                                                    |
| Claim End Date                                                                                                    | 30.09.2022                                                                                                    |
| Claimed Mileage                                                                                                    | 300                                                                                                    |
| Actual Mileage                                                                                                    | 300                                                                                                    |
| Location From                                                                                                    | 1 Test Street Belfast, BT1 1AB                                                                                                    |
| Location To                                                                                                    | EA Head Quarters Dundonald                                                                                                    |
| Purpose                                                                                                    | Office to Office                                                                                                    |
| Vehicle Reg Number                                                                                                    | ABC 1234D                                                                                                    |
| Engine Capacity                                                                                                    | 1199                                                                                                    |
| No of Passengers                                                                                                    | 0                                                                                                    |
| Fuel Type                                                                                                    | Petrol                                                                                                    |
| Purpose of Journey or Comments                                                                                                    | Attending Meetings at EA HQ                                                                                                    |
| lease follow the below thetes before y                                                                                                    |                                                                                                    |
| As the Authorising Officer, I have made<br>1. Ensured the claimant's vehicle i<br>2. Ensured that the business journ<br>3. Ensured that the shortest route<br><u>Maps</u> shortest route.<br>4. Ensured the engine capacity is o                                                                                                    | the following checks prior to approving the clain<br>nsurance includes business insurance.<br>ey has been approved prior to being undertake<br>has been claimed for by checking the journey o<br>correct i.e., not rounded. This can be checked o                                                                                                    |
| <ul> <li>As the Authorising Officer, I have made <ol> <li>Ensured the claimant's vehicle i</li> <li>Ensured that the business journ</li> <li>Ensured that the shortest route </li> <li>Maps shortest route.</li> </ol> </li> <li>Ensured the engine capacity is c <u>https://vehicleenquiry.service.g</u> </li> <li>Confirmed the claimant is entitl previously claimed for.</li></ul> | the following checks prior to approving the clain<br>nsurance includes business insurance.<br>ey has been approved prior to being undertake<br>has been claimed for by checking the journey o<br>correct i.e., not rounded. This can be checked o<br><u>ov.uk/</u> by inserting registration number.<br>ed to claim the mileage and the mileage has no |

Request Information

Approve

Reject

| 4 | If you spot something incorrect in the claim that needs amendment, you can also return this to the claimant to correct with comments. This is located above the approve/reject/request information buttons as shown below. |
|---|----------------------------------------------------------------------------------------------------|
|   | Related Applications          Return For Correction         Response                                                                                                    |
|   | Note                                                                                                    |
|   | Return to Worklist                                                                                                    |
| 5 | Once you click this, tick the person's name as shown below and then click <b>Submit</b> . You can also add a response here before doing so.                                                                                |
|   | Switch Responsibility EA Employee Self Service, Education Authority BG  Cance Submit Select A Person                                                                                                    |
|   | Set     Person Name     Action <ul> <li>Test, James</li> <li>Submit</li> </ul>                                                                                                    |
|   | Note                                                                                                    |
| 6 | Additional information – viewing claim history<br>To view a history of claims assigned to you, click the Notifications logo (a bell), which is at the<br>top of your screen.                                               |
| 7 | Click Go To Full Worklist.                                                                                                    |
|   | My Worklist                                                                                                    |
|   | SY SADMIN     28.04.2023       EA Self Certificate Request has     OK                                                                                                    |
|   | Go To Full Worklist                                                                                                    |

| View       Open Notifications       Go         Select       All Notifications       Delegate         FYI Notifications       Open Notifications       △         Open Notifications       △ |
|----------------------------------------------------------------------------------------------------|
| Select     All Notifications     Delegate       FYI Notifications     Open Notifications                                                                                                   |
| To Do Notifications                                                                                                    |